# Catálogo Aleph

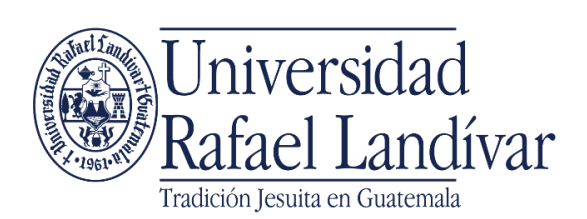

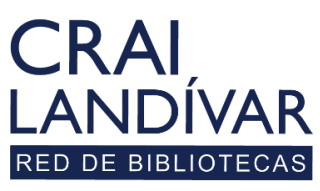

#### ¿Qué es Catálogo Aleph?

Aplicación que contiene el catálogo de los recursos bibliotecológicos de la Red de Bibliotecas Landivarianas, conformado por las ocho bibliotecas en todo el país y formado por los recursos:

- 1. Libros o textos físicos.
- 2. Revistas o hemeroteca física.
- 3. Tesis de los egresados de la URL en forma digital.
- 4. Material audiovisual.

Sus características son las siguientes:

- Uso interno y externo a la URL.
- Idioma predominante es el español.
- Su uso se encuentra disponible en forma externa a la URL (red comercial), aunque en esta opción solo podrá consultar las tesis que se encuentran digitalizadas y ver los registros de los recursos físicos.

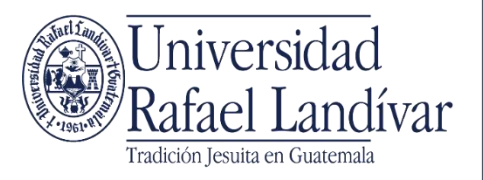

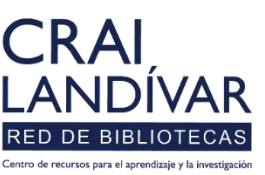

## Proceso de ingreso Catálogo Aleph

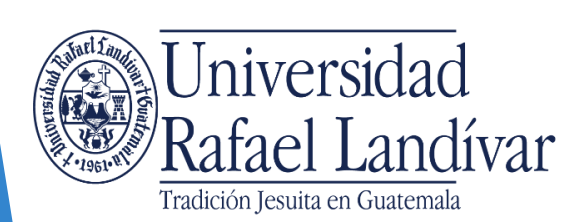

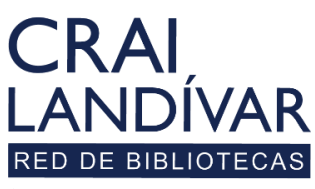

## Ingresar al portal de Biblioteca:

### www.url.edu.gt/biblioteca

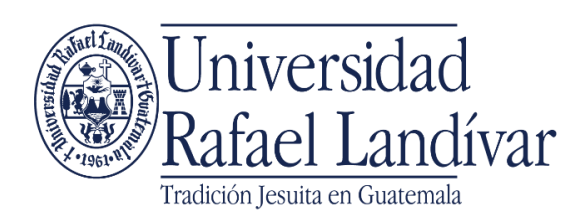

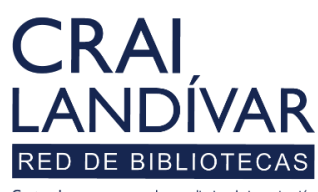

#### Hacer Clic en "Catálogo Aleph"

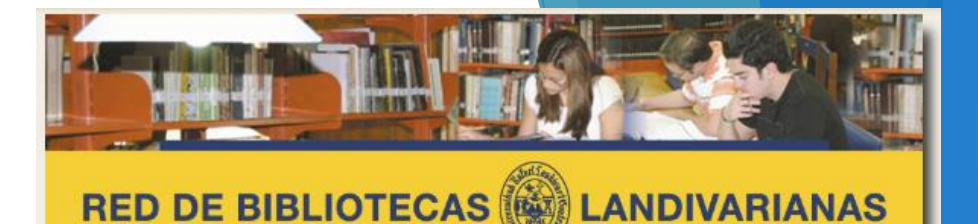

Centros de Recursos para el Aprendizaje y la Investigación

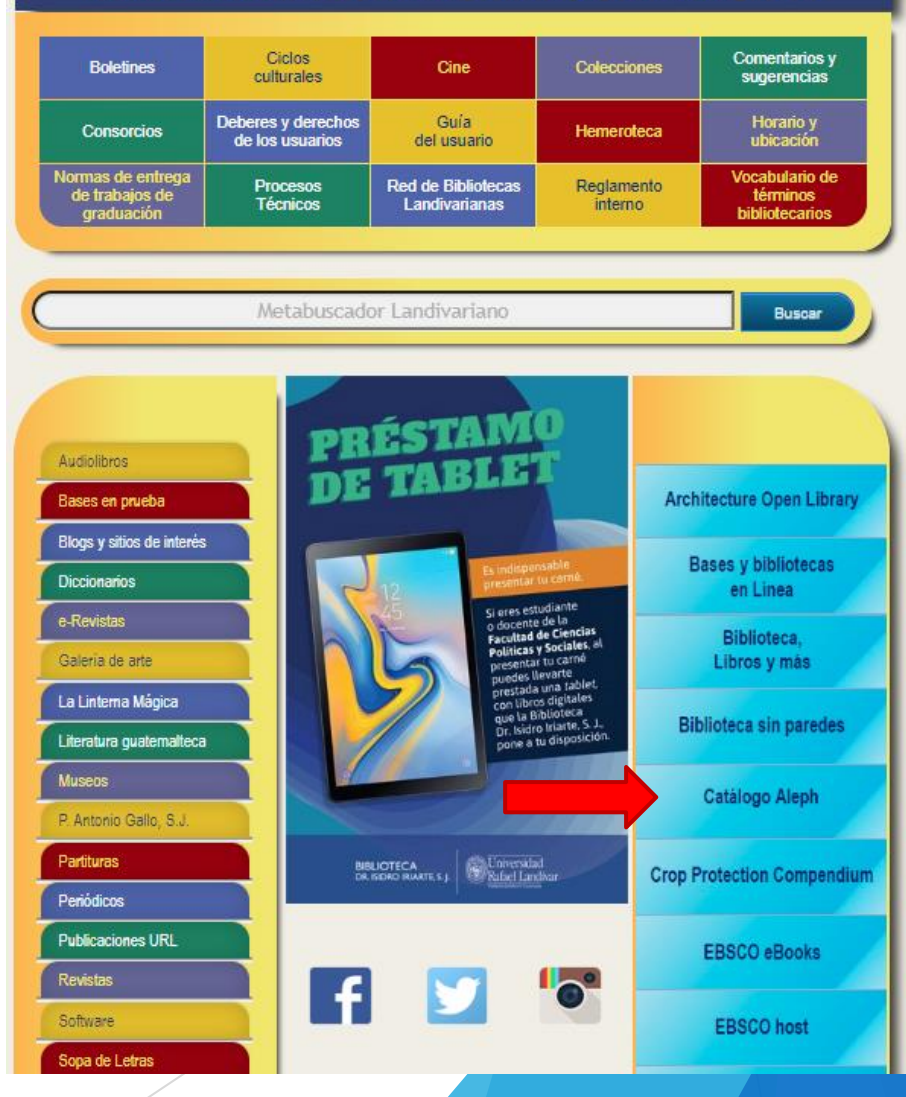

#### Pantalla principal Aleph

| Universidad   Biblioteca Landivariana   Bases en Línea   Tesario Virtual    |  |  |  |  |
|-----------------------------------------------------------------------------|--|--|--|--|
| RED DE BIBLIOTECAS                                                          |  |  |  |  |
| Centros de Recursos para el Aprendizaje y la Investigación                  |  |  |  |  |
| Coleccion General                                                           |  |  |  |  |
| 🧑 Registrarse   <u>Mi registro</u>   <u>Finalizar sesión</u>                |  |  |  |  |
| Colecciones   Buscar   Lista de resultados   Búsquedas anteriores   Canasta |  |  |  |  |

| <u>Búsqueda Básica</u>   | <u>Búsqueda Avanzada</u>  | <u>Hojear</u> <u>B</u> | úsqueda por Bibliotecas |
|--------------------------|---------------------------|------------------------|-------------------------|
|                          | Búsqueda A                | vanzada                |                         |
| Campo de búsqueda        | Escriba una(s) palabra(s) | Palabras adyacentes:   | No. de registros        |
| Todos los campos 🛛 🗸     |                           | ● No O Si              |                         |
| Todos los campos 🛛 🗸     |                           | ⊙ No O Si              |                         |
| Todos los campos 🛛 🗸     |                           | ● No O Si              |                         |
| Biblioteca de búsqueda   | Colección General         | ~                      |                         |
| Total de registros encor | trados                    | Tot                    | al:                     |
| Buscar Limpiar           |                           |                        |                         |

## Principales funciones Catálogo Aleph

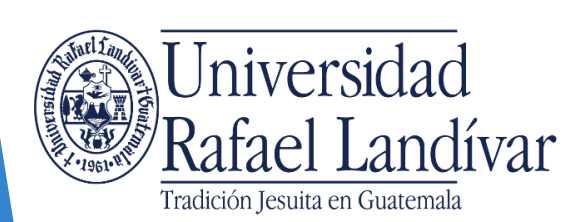

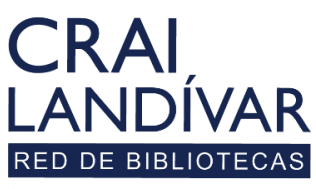

#### Principales funciones

Campos de búsqueda, donde el usuario puede ingresar la información del tema de interés. **RED DE BIBLIOTECAS** Filtros de campos de búsqueda, donde el usuario puede seleccionarlos para <u>Centros d</u>e Recursos para el Aprendizaje y la Investigación realizar más específica la Todos los campos búsqueda. Palabras en Título Coleccion General Título exacto Autor 🗞 <u>Registrarse | Mi registro | Finalizar sesión</u> Materia ISSN SBN ciones | Buscar | Lista de resultados | Búsquedas anteriores | Canasta Número de sistema Codigo de barras No. de Publicación oficial Búsqueda Avanzada Búsqueda por Bibliotecas Hojear I CON Palabras en Notas Búsqueda Avanzada Facultad o carrera Año Escriba una(s) palabra(s) Palabras advacentes: No. de registros clasificación local colección Filtro por 0 • No O Si Todos los campos lenguaje de señas 8 biblioteca fuente. • No O Si Todos los campos v Todos los campos • No O Si Biblioteca de búsqueda Colección General Ŷ búsqueda, Botón de para generar los resultados al Total de registros encontrados Total: 8 haber llenado la información de interés por el usuario. Limpiar Buscar

#### Opciones de búsqueda

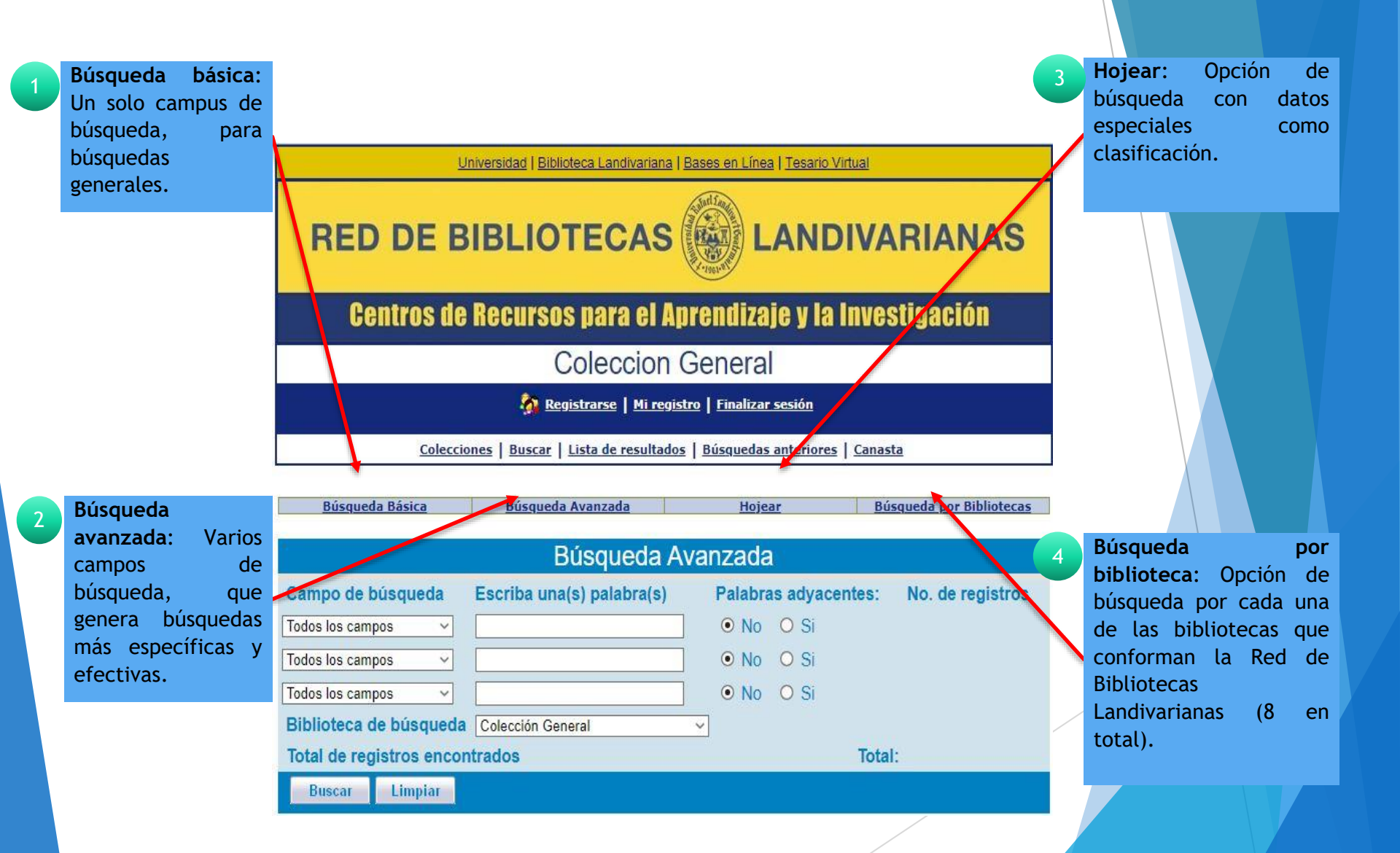

## Formas de búsqueda Catálogo Aleph

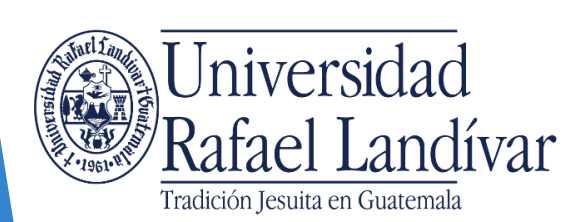

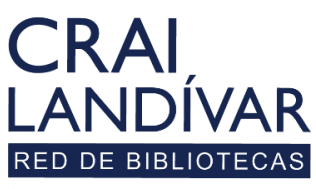

# Búsqueda de libros, y como reconocerlos

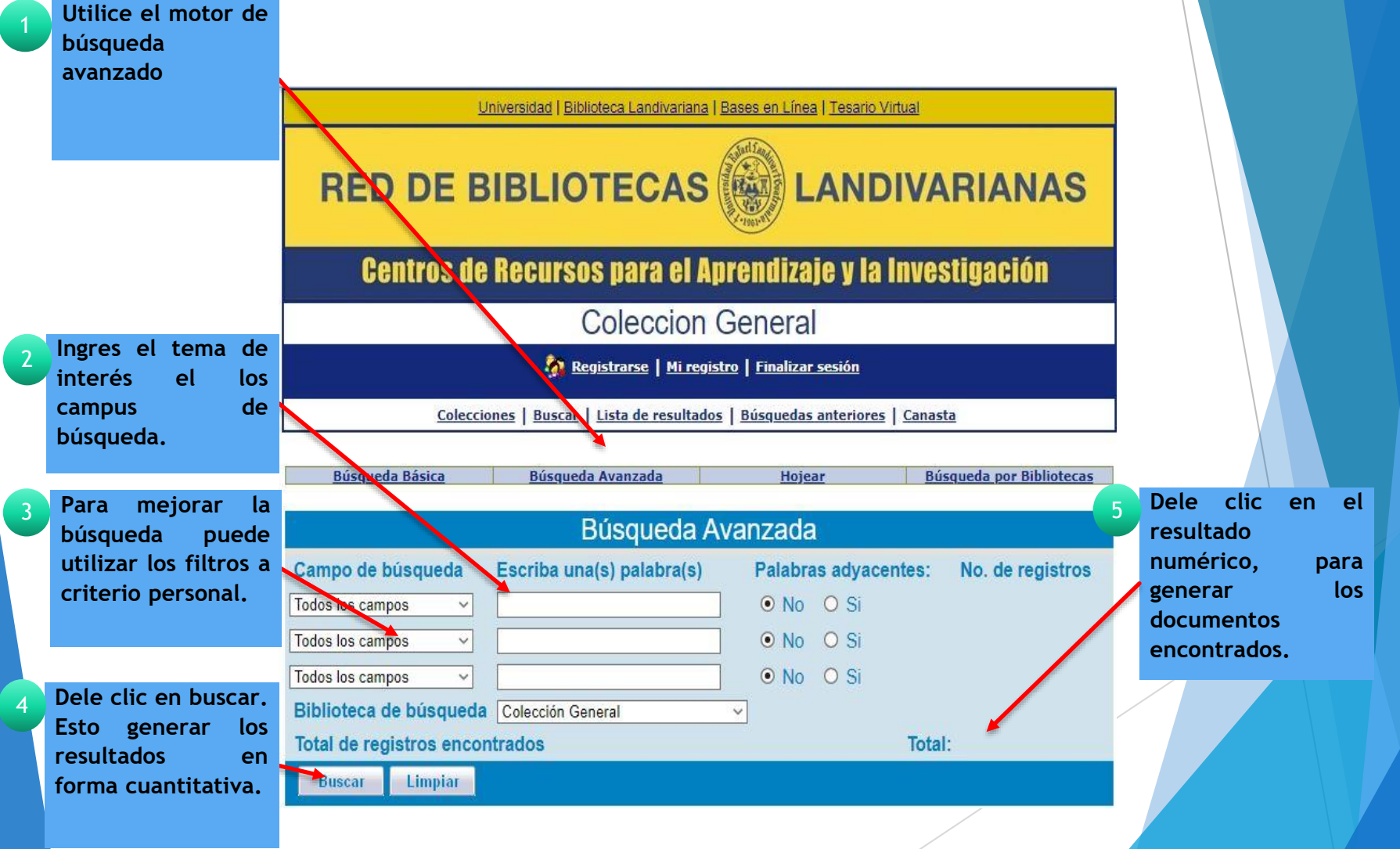

#### Pantalla de resultados

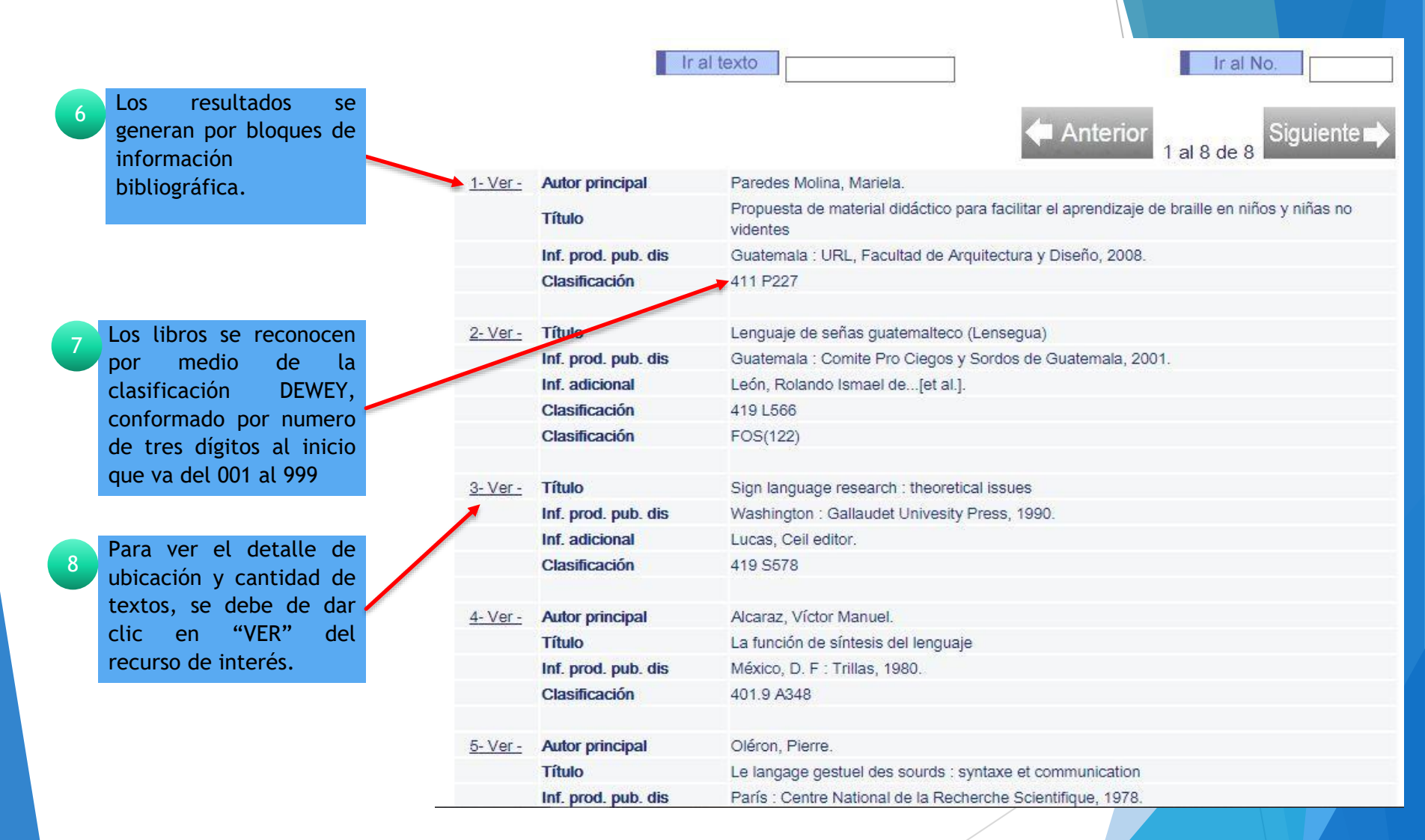

#### Detalle Cualitativo Libros

|    | Se genera ventana         | Vista completa del                                                                                  | registro                                          |  |  |
|----|---------------------------|----------------------------------------------------------------------------------------------------|---------------------------------------------------|--|--|
| 9  | independiente que         |                                                                                                    |                                                   |  |  |
|    | muestra la información    | Seleccione formato: Formato estándar Tarjeta catalográfica Cita Nombres de etiquetas Etiquetas MARC |                                                   |  |  |
|    | cuplitativa del texte     | Dogistro 4 do 9                                                                                     |                                                   |  |  |
|    | cualitativa del texto.    | Registro 4 de o                                                                                     |                                                   |  |  |
|    |                           | Clasificación                                                                                       | 401.9 A348                                        |  |  |
|    |                           | Autor principal                                                                                     | Alcaraz, Víctor Manuel.                           |  |  |
|    | Información bibliográfica | Título                                                                                              | La función <b>de</b> síntesis del <b>lenguaje</b> |  |  |
| 10 | del texto, aue            | Inf. prod. pub. dis                                                                                 | México, D. F : Trillas, 1980.                     |  |  |
|    | incrementa la             | Descripción                                                                                         | 542 p. il.                                        |  |  |
|    |                           | Tema                                                                                                | Psicolingüística                                  |  |  |
|    | información del recurso   |                                                                                                    | Lenguaje por señas                                |  |  |
|    | de interés.               |                                                                                                    | Psicofisiología                                   |  |  |
|    |                           |                                                                                                    | Lingüística                                       |  |  |
|    | Ubicación del texto:      |                                                                                                    |                                                   |  |  |
| 11 | Augstra la hiblistora     | No. sis.                                                                                            | 000001456                                         |  |  |
|    | Muestra la Diblioleca     | Ejemplares                                                                                          | Todos los ejemplares                              |  |  |
|    | donde se encuentra —      | Ejemplares en:                                                                                      | Quetzaltenango                                    |  |  |
|    | ubicado el texto de       | Ejemplares en:                                                                                      | URL Campus Central                                |  |  |
|    | interés.                  |                                                                                                    |                                                   |  |  |
|    |                           |                                                                                                    |                                                   |  |  |
|    | Para ver la cantidad de   |                                                                                                    |                                                   |  |  |
| 12 | toxtos quo so             |                                                                                                    |                                                   |  |  |
|    | due se                    |                                                                                                    |                                                   |  |  |
|    | encuentran en la          |                                                                                                    |                                                   |  |  |
|    | biblioteca de la red, 🚺   |                                                                                                    |                                                   |  |  |
|    | dele clic sobre la        |                                                                                                    |                                                   |  |  |
|    | hiblioteca de interés     |                                                                                                    |                                                   |  |  |
|    | biblioleca de linteres.   |                                                                                                    |                                                   |  |  |
|    |                           |                                                                                                    |                                                   |  |  |
|    |                           |                                                                                                    |                                                   |  |  |
|    |                           |                                                                                                    |                                                   |  |  |
|    |                           |                                                                                                    |                                                   |  |  |
|    |                           |                                                                                                    |                                                   |  |  |
|    |                           |                                                                                                    |                                                   |  |  |
|    |                           |                                                                                                    |                                                   |  |  |
|    |                           |                                                                                                    |                                                   |  |  |

#### Detalle cuantitativo Libros

Se genera ventan independiente qui muestra la informació cuantitativa del texto.

Cada fila representa un recurso, el conteo de todas las filas representa la cantidad total de dicho recurso.

# de ejemplar, e usuario puede usar todos los ejemplares en forma interna, si desea préstamo externo únicamente puede llevarse los ejemplares del 2 en adelante.

El numero de copia también se puede percibir en la clasificación de cada texto.

| Lenguaje de señas guatemalteco (Lensegua)<br>Guatemala Comita Bra Ciagos y Sordos do Guatemala 2001 |                                      |                     |                        |                | 10            | clasificacion, y       | busque      |
|----------------------------------------------------------------------------------------------------|--------------------------------------|---------------------|------------------------|----------------|---------------|------------------------|-------------|
| Guatemala Comite Pro Clegos y Sordos de Guatemala 2001                                              |                                      |                     |                        |                |               | el texto en los a      | anaqueles   |
|                                                                                                    |                                      |                     |                        |                |               | en orden de ca         | lificación  |
|                                                                                                    |                                      |                     |                        |                |               | del texto de inte      | erés.       |
| ick on the lin                                                                                      | k ("request" or "photo") to make a h | old request or phot | ocopy request f        | or an item.    |               | c                      |             |
| lick on an un                                                                                       | derlined due date to view details ab | out the person borr | owing the item.        |                |               | Si necesita            | ayuda,      |
|                                                                                                    |                                      |                     | 3                      |                |               | consulte con el        | personal    |
| elect year A                                                                                        | Select volume All > Select sul       | library URL Campus  | s Central 🗸 🗌 Hid      | de loaned iter | ns Buscar     | de Atención a U        | suarios     |
|                                                                                                    |                                      |                     |                        |                |               |                        |             |
| Anterior                                                                                            |                                      |                     |                        |                |               |                        |             |
| NUMBER OF STREET                                                                                    |                                      |                     |                        |                |               |                        |             |
| Descrip                                                                                             | ption Item status Due date Due ho    | ur Sublibrary       | Collection             | Location Pag   | ges No. of re | quests Location-2 Barc | ode OPAC no |
| etalles c.3                                                                                         | Prest. Externo Disponible            | URL Campus Centra   | al Col. Gral. Libros 4 | 19 L566 c.3    | 083722        | INV2005                |             |
| etalles c.2                                                                                         | Prest. Externo Disponible            | URL Campus Centra   | I Col. Gral. Libros 4  | 19 L000 c.2    | 083721        | INV2005                |             |
| <u>etalles</u>                                                                                      | Prest. Interno Disponible            | URL Campus Centra   | al Col. Grai. Elbros 4 | 19 L566        | 078903        | INV2005                |             |
| -                                                                                                   |                                      |                     |                        |                |               |                        |             |
| /                                                                                                   |                                      |                     |                        |                |               |                        |             |
| /                                                                                                   |                                      |                     |                        |                |               |                        |             |
|                                                                                                    |                                      |                     |                        |                |               |                        |             |
| /                                                                                                   |                                      |                     |                        |                |               |                        |             |
|                                                                                                    |                                      |                     |                        |                |               |                        |             |
|                                                                                                    |                                      |                     |                        |                |               |                        |             |
|                                                                                                    |                                      |                     |                        |                |               |                        |             |
|                                                                                                    |                                      |                     |                        |                |               |                        |             |
|                                                                                                    |                                      |                     |                        |                |               |                        |             |
|                                                                                                    |                                      |                     |                        |                |               |                        |             |
|                                                                                                    |                                      |                     |                        |                |               |                        |             |
|                                                                                                    |                                      |                     |                        |                |               |                        |             |

13

#### Búsqueda de revistas y como reconocerlos

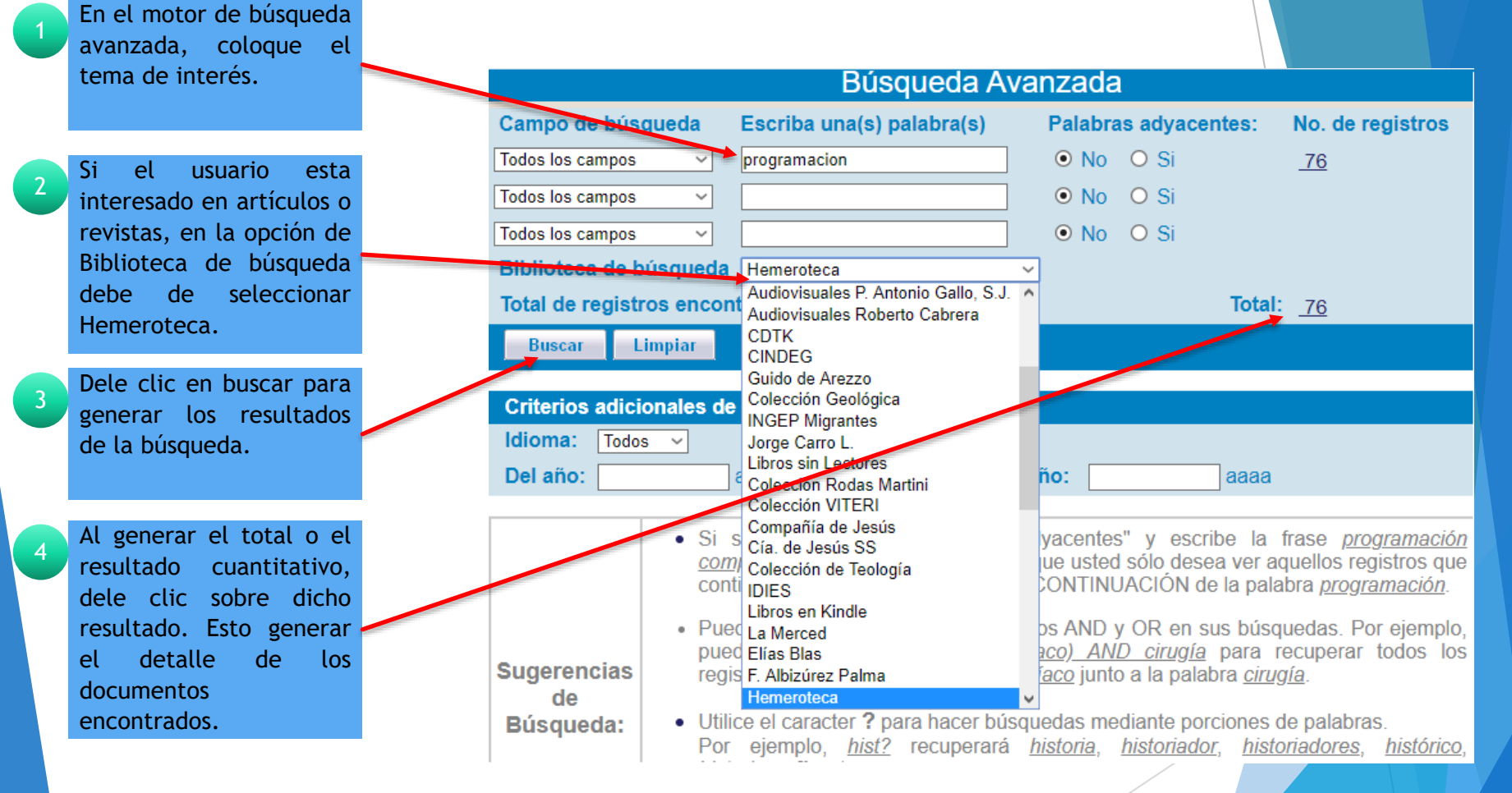

#### Detalle cualitativo de revistas

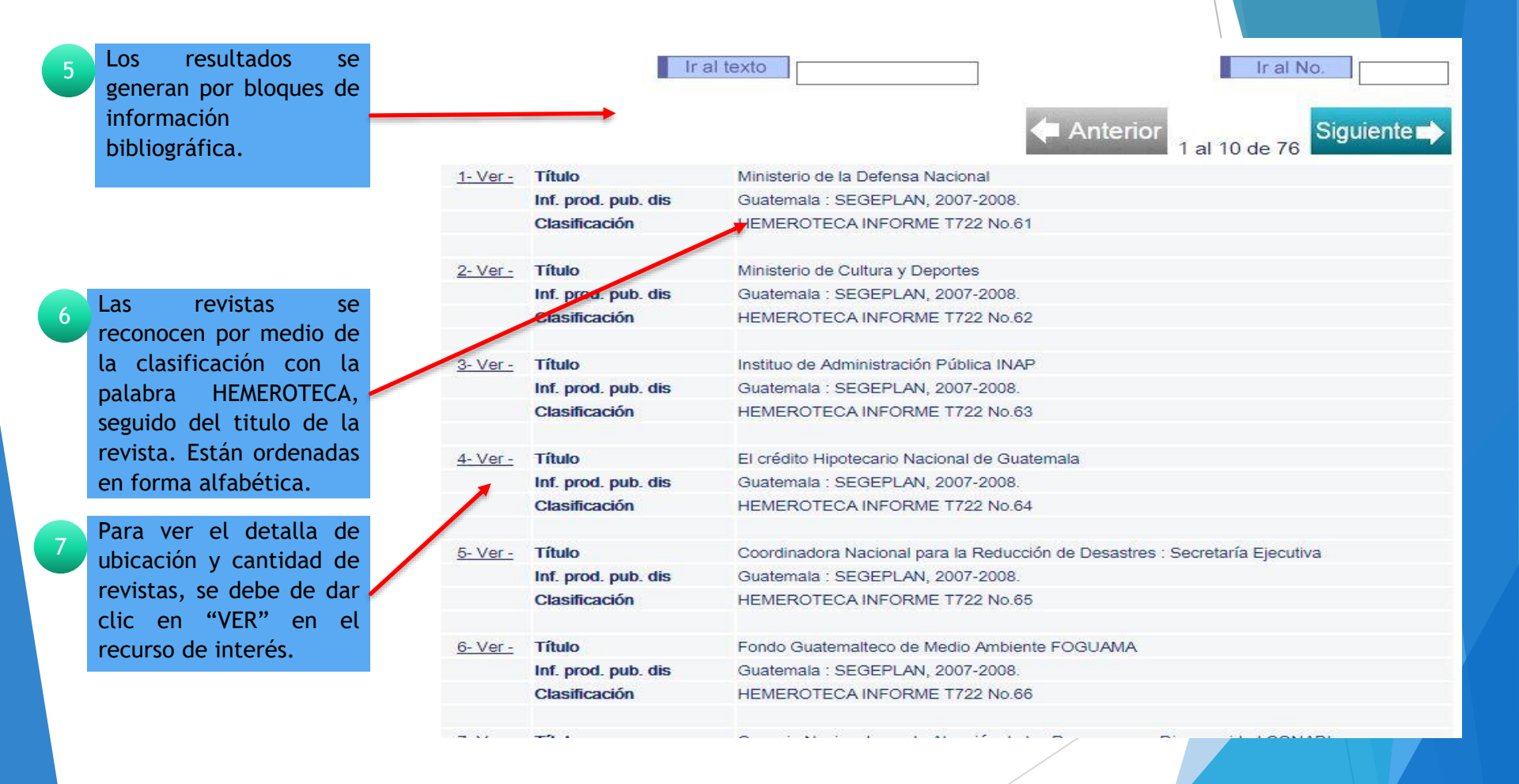

#### Detalle cualitativo de revistas

| 11 | Para ver la cantidad de<br>revista de interés.<br>Para ver la cantidad de<br>revistas que se<br>encuentran en las<br>bibliotecas de la red,<br>dele clic sobre la<br>biblioteca de interés. | No. sis: Rub. Perio<br>Ejemplares<br>Ejemplares en:                                             | 000116258<br>Todos los ejemplares<br>URL Campus Central                                                                                              | Anterior Siguiente → |
|----|----------------------------------------------------------------------------------------------------|-------------------------------------------------------------------------------------------------|----------------------------------------------------------------------------------------------------|----------------------|
| 10 | Ubicación del<br>documento: Muestra la<br>biblioteca donde se                                                                                                    | Tema - Geográfico<br>Autor secundario                                                           | Prestamos hipotecarios<br>Política financiera                                                                                                    |                      |
|    | incrementa la<br>información del recurso<br>de interés.                                                                                                    | Título<br>Inf. prod. pub. dis<br>Descripción<br>Nota de contenido<br>Tema - Autor corp.<br>Tema | El crédito Hipotecario Nacional de Guatemala<br>Guatemala : SEGEPLAN, 2007-2008.<br>18 p. il.<br>Anexos Balance consolidado: 2004, 2005, 2006, 2007. |                      |
| 8  | Se genera ventana<br>independiente que<br>muestra la información<br>cualitativa de la revistas<br>de interés.                                                                               | Vista completa del<br>Seleccione formato: E<br>Registro 4 de 76<br>Clasificación                | registro<br>formato estándar Tarjeta catalográfica Cita Nombres de etiquetas Etiquetas MARC<br>HEMEROTECA INFORME T722 No.64                         |                      |

#### Detalle cualitativo revistas

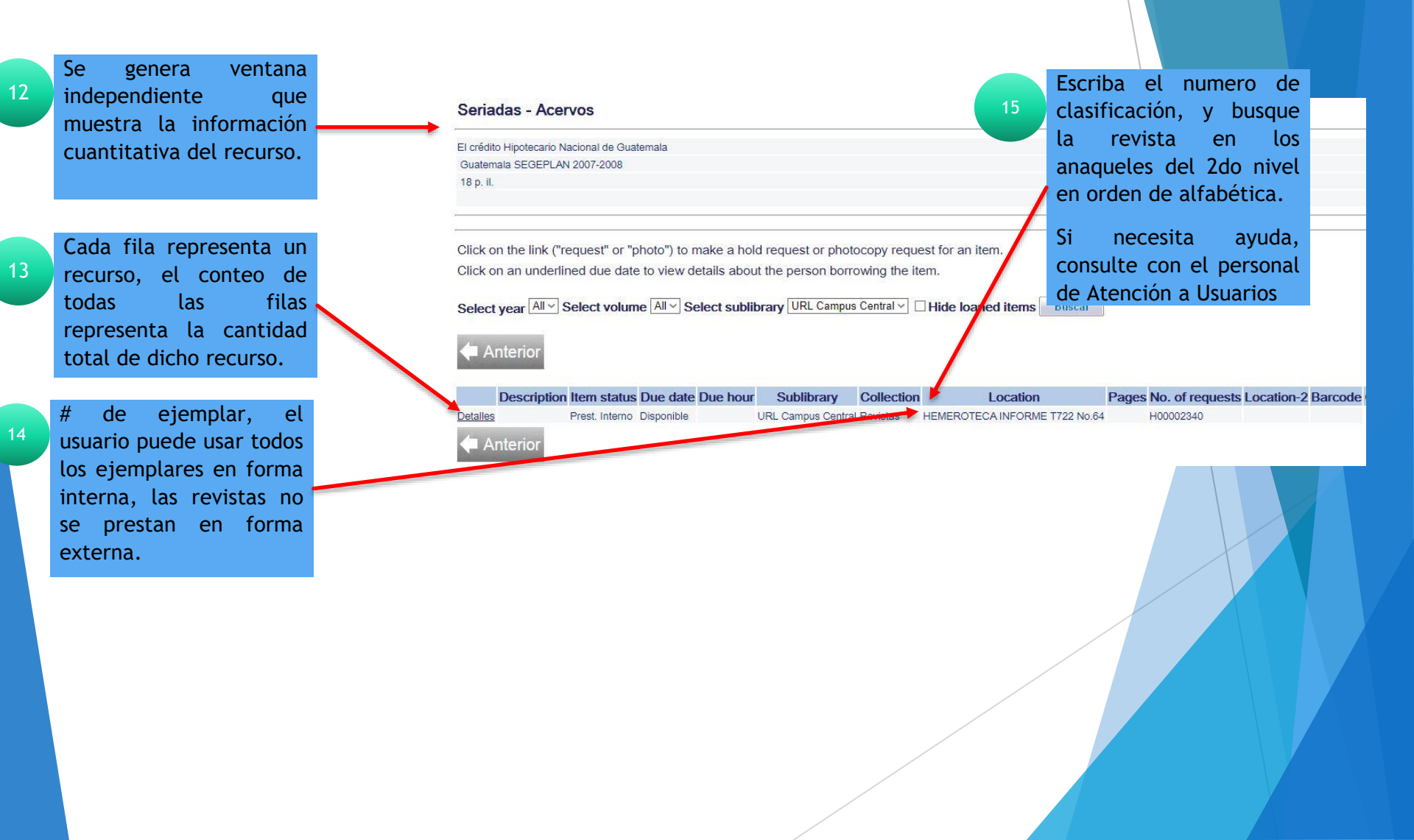

# Búsqueda de tesis y como reconocerlos

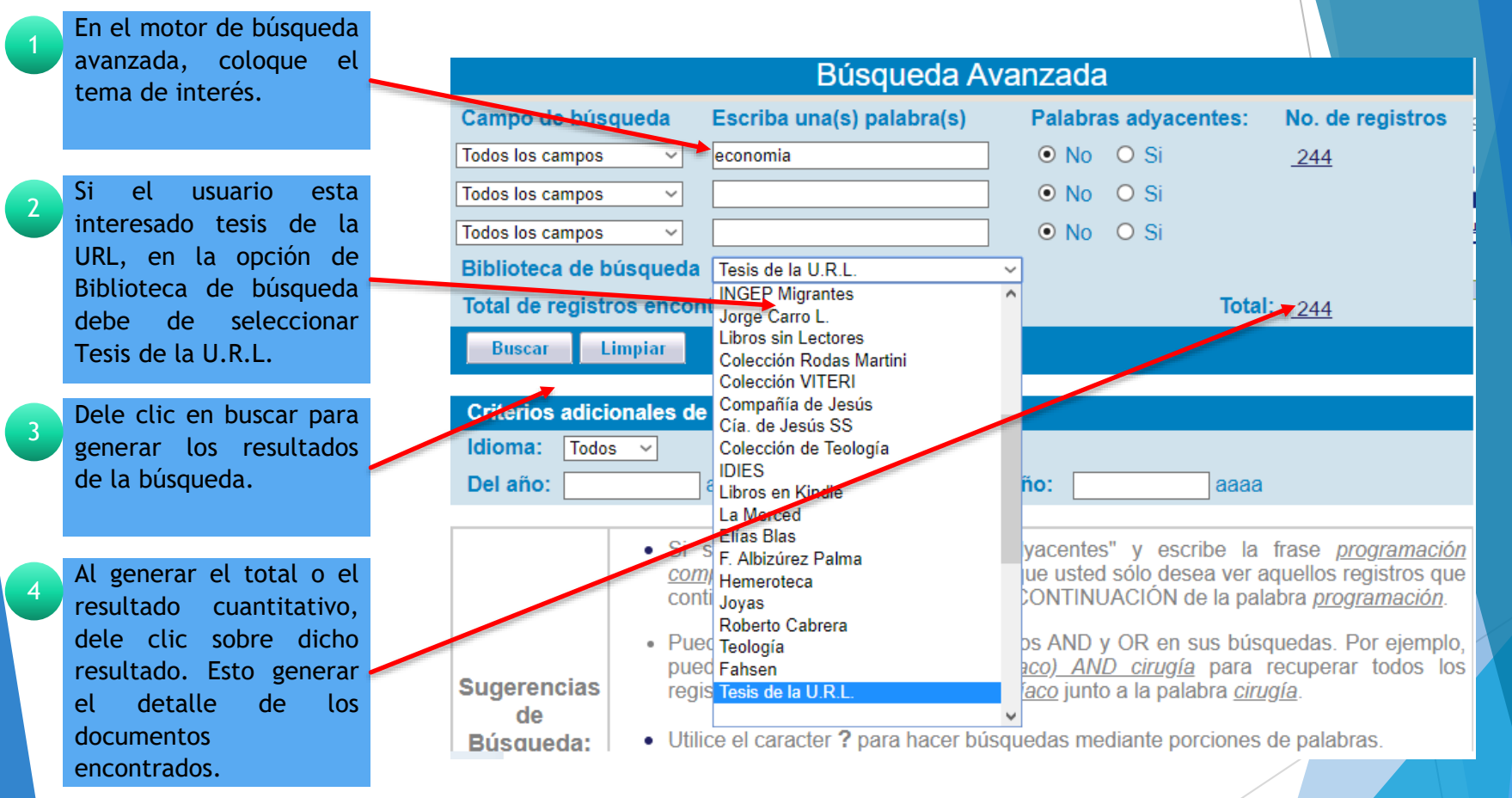

#### Detalle cualitativo de Tesis

| información  I-Ver - Autor principal  Faerrón Dollagaray, Lisa María.  Estudio de Prefactibilidad Tecnica y Económia para la aplicad                                                 |                                                                                                    |  |  |
|----------------------------------------------------------------------------------------------------|----------------------------------------------------------------------------------------------------|--|--|
| Estudio de Prefactibilidad Tecnica y Económia para la aplicac                                                                                                    |                                                                                                    |  |  |
| bibliográfica. Titulo Circular en un proceso de reciclado del plástico                                                                                                    | ción del concepto de Economía                                                                                      |  |  |
| Inf. prod. pub. dis Guatemala : Universidad Rafael Landívar, 2020.                                                                                                    |                                                                                                    |  |  |
| En línea                                                                                                    | a.pdf Contenido de Tesis (PDF)                                                                                     |  |  |
| 6 por medio de la Clasificación URL 02 T1539                                                                                                    |                                                                                                    |  |  |
| clasificación interna con<br>La iniciales LIRI seguido <u>2-ver-</u> Autor principal Fernández Mazariegos de Harrison, Dora Elvira.                                                  |                                                                                                    |  |  |
| del numero de al Título El ministerio laical de la predicación de la palabra "Ay de mi s<br>Corintios 9,16)                                                                          | El ministerio laical de la predicación de la palabra "Ay de mi si no predico el evangelio" (1ª.<br>Corintios 9,16) |  |  |
| facultad. Inf. prod. pub. dis Guatemala : Universidad Rafael Landívar, 2020.                                                                                                    |                                                                                                    |  |  |
| En línea                                                                                                    | -Dora.pdf Contenido de Tesis                                                                                       |  |  |
| Las tesis se encuentran     Clasificación     URL 08 T341       Pen formato digital y no     Clasificación     URL 08 T341                                                           |                                                                                                    |  |  |
| físico. Para consultarlas <u>3- Ver-</u> Autor principal Lima Morales, Maria Alejandra.                                                                                              |                                                                                                    |  |  |
| se debe de dar clic en el<br>vinculo en línea.<br>Título<br>Título<br>Título<br>Creando Comunidades Resilientes. Manual de Planificación u<br>desastre. Centro de Educación Paralela | urbano-arquitectónico post-                                                                                        |  |  |
| Inf. prod. pub. dis Guatemala : Universidad Rafael Landívar, 2020.                                                                                                    |                                                                                                    |  |  |
| En línea http://bibliod.url.edu.gt/Tesis/wevg/2020/03/01/Lima-Maria                                                                                                    | a.pdf Contenido de Tesis (PDF)                                                                                     |  |  |
| Clasificación URL 03 T3242                                                                                                    |                                                                                                    |  |  |
| 4- Ver - Autor principal Lima Ramírez, Jorge Mario.                                                                                                    |                                                                                                    |  |  |
| Título Dinámica de la remuneración de los factores de producción a<br>de Guatemala para el periodo de 1990 a 2017                                                                    | a partir de la liberación comercial                                                                                |  |  |
| Inf. prod. pub. dis Guatemala : Universidad Rafael Landívar, 2020.                                                                                                    |                                                                                                    |  |  |

#### Detalle cualitativo de Tesis

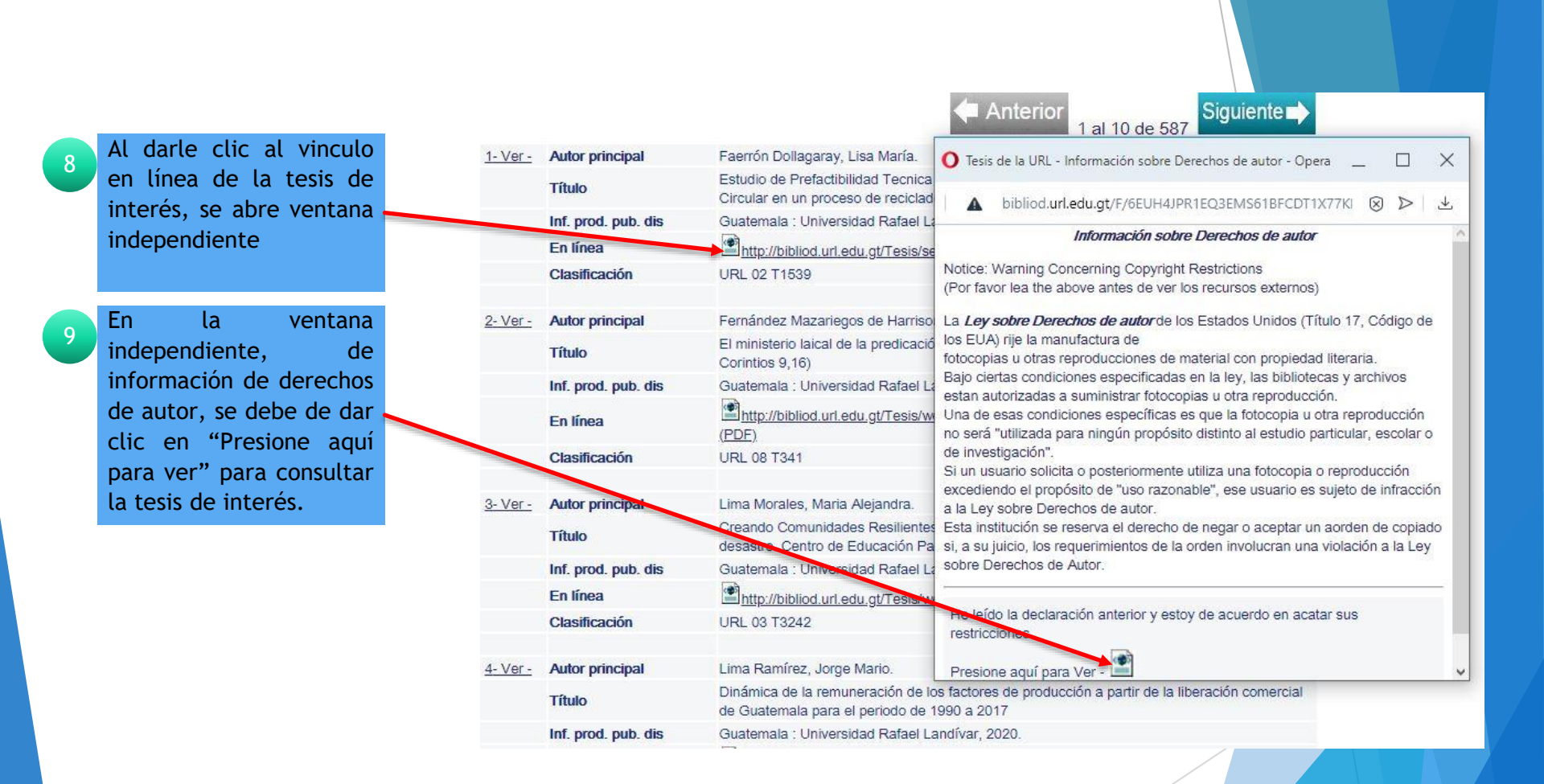

#### Detalle cualitativo de Tesis

Se genera la tesis seleccionada en ventana independiente donde el 🗕 usuario puede consultarla.

| 1- Ver -        | Autor principal     | Faerrón Dollagaray, Lisa María                                           | O Fernandez-Dora.pdf - Opera _ □ ×                                                                                   |
|-----------------|---------------------|--------------------------------------------------------------------------|----------------------------------------------------------------------------------------------------|
| 1.00            | Título              | Estudio de Prefactibilidad Tecnica<br>Circular en un proceso de reciclad | 🛦 bibliod.url.edu.gt/Tesis/wevg/2020/08/07/Fernandez-Dr 🛞 🏷   🛃                                                      |
|                 | Inf. prod. pub. dis | Guatemala : Universidad Rafael L                                         | · · · · · · · · · · · · · · · · · · ·                                                                                |
|                 | En línea            | http://bibliod.url.edu.gt/resis/s                                        |                                                                                                    |
|                 | Clasificación       | URL 02 T1539                                                             |                                                                                                    |
|                 |                     |                                                                          | / Sall in N                                                                                                    |
| 2- Ver -        | Autor principal     | Fernández Mazariegos de Harriso                                          | / A & M - 4/ . A                                                                                                    |
|                 | Título              | El ministerio laical de la predicació<br>Corintios 9,16)                 | EL MINISTERIO LAICAL DE LA PREDICACIÓN DE LA PALABRA,<br>"AY DE MI SI NO PREDICO EL EVANGELIO" (18. CORINTIOS 9,16)" |
|                 | Inf. prod. pub. dis | Guatemala : Universidad Rafael L                                         | TESIS DE GRADO                                                                                                    |
|                 | En línea            | <u>http://bibliod.url.edu.gt/Tesis/w</u><br>(PDF)                        |                                                                                                    |
|                 | Clasificación       | URL 08 T341                                                              |                                                                                                    |
|                 |                     |                                                                          |                                                                                                    |
| <u>3- Ver -</u> | Autor principal     | Lima Morales, Maria Alejandra.                                           | 12134724                                                                                                    |
|                 | Título              | Creando Comunidades Resiliente<br>desastre. Centro de Educación Pa       | 1.5 1.83 1.31                                                                                                    |
|                 | Inf. prod. pub. dis | Guatemala : Universidad Rafael L                                         | CARNET 22533-09                                                                                                    |
|                 | En línea            | http://bibliod.url.edu.gt/Tesis/w                                        | X * 196102 V                                                                                                    |
|                 | Clasificación       | URL 03 T3242                                                             | T V V Z                                                                                                    |
| 4- Ver -        | Autor principal     | Lima Ramírez, Jorge Mario.                                               |                                                                                                    |
|                 | Título              | Dinámica de la remuneración de la                                        | os factores de producción a partir de la liberación comercial                                                        |

Antonion

Siguianto -

# Fin de la presentación

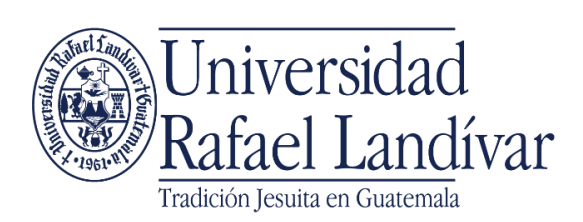

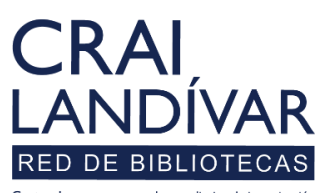